**Cloud Virtual Machine** 

**Getting Started** 

**Product Introduction** 

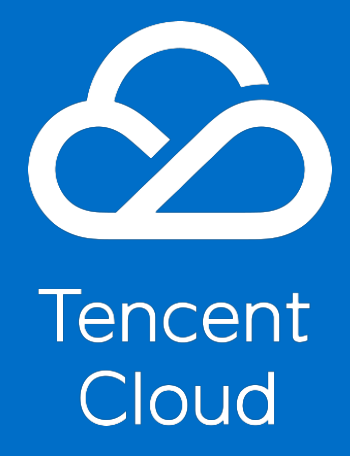

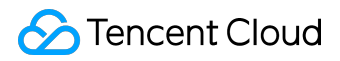

### **Copyright Notice**

©2013-2017 Tencent Cloud. All rights reserved.

Copyright in this document is exclusively owned by Tencent Cloud. You must not reproduce, modify, copy or distribute in any way, in whole or in part, the contents of this document without Tencent Cloud's the prior written consent.

#### **Trademark Notice**

#### STencent Cloud

All trademarks associated with Tencent Cloud and its services are owned by Tencent Cloud Computing (Beijing) Company Limited and its affiliated companies. Trademarks of third parties referred to in this document are owned by their respective proprietors.

#### Service Statement

This document is intended to provide users with general information about Tencent Cloud's products and services only and does not form part of Tencent Cloud's terms and conditions. Tencent Cloud's products or services are subject to change. Specific products and services and the standards applicable to them are exclusively provided for in Tencent Cloud's applicable terms and conditions.

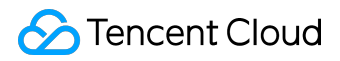

#### Contents

| Documentation Legal Notice | 2  |
|----------------------------|----|
| Getting Started            | 4  |
| register                   | 4  |
| Fast Coming Windows CVM    | 10 |
| Fast Coming Linux CVM      | 19 |

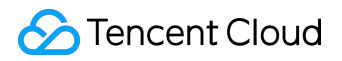

**Getting Started** 

# register

To start using a CVM, please do the following:

# Signing Up for a Tencent Cloud Account

If you already have a Tencent Cloud account, just skip this step.

| S Tencent Cloud                                                                                                    |  |
|----------------------------------------------------------------------------------------------------|--|
| Sign up with email                                                                                                    |  |
| United States ~                                                                                                    |  |
|                                                                                                    |  |
|                                                                                                    |  |
| Contact phone                                                                                                    |  |
| Verification code 29 seconds resend                                                                                                    |  |
| <ul> <li>Check here to indicate that you have read and agree to<br/>the terms of the Terms of Service and Privacy Policy .</li> <li>Confirm to the agreement and submit</li> </ul>              |  |
|                                                                                                    |  |
| S Tencent Cloud                                                                                                    |  |
|                                                                                                    |  |
| Active your Tencent Cloud account                                                                                                    |  |
|                                                                                                    |  |
|                                                                                                    |  |
| Have trouble receiving email ?                                                                                                    |  |
| <ol> <li>Check if your email is correct. If you've entered a wrong email, you can reset<br/>email</li> <li>Check your email spam folder. Our activation email may be blocked as spam</li> </ol> |  |
| 3.If this problem persists, you can try to resend email                                                                                                    |  |
| nave an account ring in now                                                                                                    |  |

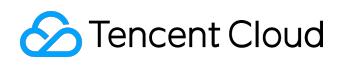

| S Tencent Cloud                                                                                                    |                        |            |  |
|----------------------------------------------------------------------------------------------------|------------------------|------------|--|
| ⊘ Payment Information > ⊘ Contact Information                                                                                                    | >                      | O Complete |  |
| Registration Completed         If you want to purchase China's domestic Tencent Cloud products, you murrequired by international laws.         Back to Homepage         Enter Console → | ust verify identity as |            |  |
| Copyright © 2013-2017 Tencent Cloud. All Rights Rese                                                                                                    | erved.                 |            |  |
|                                                                                                    |                        |            |  |

Please set a strong password for your account and keep all the login information safe.

## Verifying Identity

Identity verification is required for some Tencent Cloud products (such as the postpaid CVMs, COS, CDN, etc.).

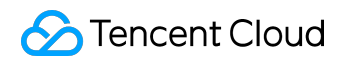

| Account Center                                                | Identity Verification                                                                                                    |
|---------------------------------------------------------------|----------------------------------------------------------------------------------------------------|
| Account Information<br>Security Setting<br>Project Management | As required by China's relevant laws and regulations, you need to verify your identity when you purchase domestic node resources. Please submit your identity information before proceeding. link 🖻                                                                                                    |
| Identity Verification                                         |                                                                                                    |
|                                                               | Individual                                                                                                    |
|                                                               | Certification Type Passport Driving License                                                                                                    |
|                                                               | Full Name Enter the name on your passport                                                                                                    |
|                                                               | Passport ID Enter passport ID                                                                                                    |
|                                                               | Address Enter address                                                                                                    |
|                                                               | Passport Photo       Upload         .jpg or .png file, up to 2 MB       .jpg or .png file, up to 2 MB         Image: A st to Verification Agreement, I confirm that the information provided is complete, accurate and valid. I agree to transmit the above information to Tencent Cloud for the purposes of compliance with applicable regulations and laws. I shall be liable for any and all damages, consequences and liabilities caused by the failure to provide complete, accurate and valid information.         Submit |
|                                                               | Сотрапу                                                                                                    |

# (Optional) Creating an SSH key

SSH key is used to log into Linux CVM and is more secure than password login. For more information about SSH keys, see <u>here</u>.

- 1. Log in to CVM Console and select SSH Keys from the left.
- 2. Click Create a key and enter the key name in the pop-up window. Click OK to confirm.
- 3. Download the private key issued by Tencent Cloud within the specified period.

### (Optional) Creating a Virtual Private Cloud (VPC)

With VPC, you can customize a network environment that is logically isolated and start the cloud resources of Tencent Cloud within it. For more information about VPC, see <u>here</u>.

A VPC contains at least one subnet. The resources of Cloud Services can only be added in the subnet.

©2013-2017 Tencent Cloud. All rights reserved.

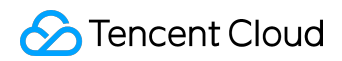

| Encent Cloud            | eview Console Home Produ                    | ucts 🕶                                           |                                                                                     |                    |                    |             |             |           | Billing Center         | 🕶 📔 Ticket 🕶 📔 🚰          |
|-------------------------|---------------------------------------------|--------------------------------------------------|-------------------------------------------------------------------------------------|--------------------|--------------------|-------------|-------------|-----------|------------------------|---------------------------|
| Virtual Private Cloud « | Virtual Private Cloud                       | South China (Guangzhou) 🔿                        |                                                                                     |                    |                    |             |             |           | ð                      | P Help of VPC and Subnets |
| Network Topology        | Internal trial: Refined traffic analysis ar | South China (Guangzhou)<br>East China (Shanghai) | ovide monitoring and control capabilities based on IP-gateway granular. Please go t | oApply, view Opera | ation Instructions |             |             |           | Enter VPC name/ID      | 0 8                       |
| Virtual Private Cloud   | ID/Name \$                                  | North China (Beijing)<br>North America (Toronto) | CIDR                                                                                | Subnet             | Routing Ta         | Cloud Virtu | Default VPC | Operation | LINE VICTORIE/ED       |                           |
| Route Tables            |                                             |                                                  |                                                                                     | 1                  | 1                  | 0 €         | No          | Delete    |                        |                           |
| ENI<br>NAT Gateway      |                                             |                                                  |                                                                                     | 3                  | 1                  | 0 🕼         | No          | Delete    |                        |                           |
| Peering Connections     |                                             |                                                  |                                                                                     | 1                  | 2                  | 0 🕞         | No          | Delete    |                        |                           |
| Security V              |                                             |                                                  |                                                                                     |                    |                    |             |             |           |                        |                           |
|                         |                                             |                                                  |                                                                                     |                    |                    |             |             |           |                        |                           |
|                         |                                             |                                                  |                                                                                     |                    |                    |             |             |           |                        |                           |
|                         | Total 3 items                               |                                                  |                                                                                     |                    |                    |             |             |           | Lines per page: 20 👻 K | i < 1/1 > > i             |
|                         |                                             |                                                  |                                                                                     |                    |                    |             |             |           |                        |                           |
|                         |                                             |                                                  |                                                                                     |                    |                    |             |             |           |                        |                           |
|                         |                                             |                                                  |                                                                                     |                    |                    |             |             |           |                        |                           |
|                         |                                             |                                                  |                                                                                     |                    |                    |             |             |           |                        |                           |
|                         |                                             |                                                  |                                                                                     |                    |                    |             |             |           |                        |                           |

- 1. Log in to <u>VPC Console</u>.
- 2. Select a region from the drop-down list and click New.
- 3. Enter the VPC and subnet name, <u>CIDR</u> and select the AZ.

#### 4. Click Create to complete.

| 🛆 Tencent Cloud       | preview Console Home Prod                  | lucts 🛩                   |                                                            |                                           |                     |             |             |           | 🕶 🖌 Billing Ce       | enter 🔻 📔 Ticket 👻 📔 |
|-----------------------|--------------------------------------------|---------------------------|------------------------------------------------------------|-------------------------------------------|---------------------|-------------|-------------|-----------|----------------------|----------------------|
| Virtual Private Cloud | Virtual Private Cloud                      | South China (Guangzhou) 🔿 |                                                            |                                           |                     |             |             |           |                      |                      |
|                       | Internal trial: Refined traffic analysis a | South China (Guangzhou)   | ovide monitoring and control capabilities based on IP-gate | vay granular. Please go toApply, view Ope | ration Instructions |             |             |           |                      |                      |
| Network Topology      | + New                                      | East China (Shanghai)     |                                                            |                                           |                     |             |             |           | Enter VPC nam        | e/ID Q               |
| Virtual Private Cloud | ID/Name \$                                 | North China (Beijing)     | CIDR                                                       | Subnet                                    | Routing Ta          | Cloud Virtu | Default VPC | Operation |                      |                      |
| Subnets               |                                            | North America (Toronto)   |                                                            | 1                                         | 1                   | 0.00        | No          | Delete    |                      |                      |
| Route Tables          |                                            |                           |                                                            | 1                                         | 1                   | * L⊕        | 110         | Delete    |                      |                      |
| ENI                   |                                            |                           |                                                            | 3                                         | 1                   | 0 🕞         | No          | Delete    |                      |                      |
| NAT Gateway           |                                            |                           |                                                            | 1                                         | 2                   | 0.00        | No          | Delete    |                      |                      |
| Peering Connections   |                                            |                           |                                                            |                                           |                     | 40          |             |           |                      |                      |
| iecurity $\lor$       |                                            |                           |                                                            |                                           |                     |             |             |           |                      |                      |
|                       |                                            |                           |                                                            |                                           |                     |             |             |           |                      |                      |
|                       |                                            |                           |                                                            |                                           |                     |             |             |           |                      |                      |
|                       |                                            |                           |                                                            |                                           |                     |             |             |           |                      |                      |
|                       |                                            |                           |                                                            |                                           |                     |             |             |           |                      |                      |
|                       | Total 3 items                              |                           |                                                            |                                           |                     |             |             |           | Lines per page: 20 🔻 | K < 1/1 > 2          |
|                       |                                            |                           |                                                            |                                           |                     |             |             |           |                      |                      |
|                       |                                            |                           |                                                            |                                           |                     |             |             |           |                      |                      |
|                       |                                            |                           |                                                            |                                           |                     |             |             |           |                      |                      |
|                       |                                            |                           |                                                            |                                           |                     |             |             |           |                      |                      |
|                       |                                            |                           |                                                            |                                           |                     |             |             |           |                      |                      |
|                       |                                            |                           |                                                            |                                           |                     |             |             |           |                      |                      |
|                       |                                            |                           |                                                            |                                           |                     |             |             |           |                      |                      |
|                       |                                            |                           |                                                            |                                           |                     |             |             |           |                      |                      |
|                       |                                            |                           |                                                            |                                           |                     |             |             |           |                      |                      |
|                       |                                            |                           |                                                            |                                           |                     |             |             |           |                      |                      |

### (Optional) Creating a Security Group

Security Group can be considered as the firewall for CVM and is used to control the inbound and outbound data flow at the instance level. You need to add rules in the Security Group to connect to instance from your local IP address using SSH. You can also add any other rules to restrict the access to the instance.

- 1. Log in to <u>CVM Console</u>, select Security Groups from the left column.
- 2. Click New and enter the security group name (e.g. my-security-group) and description.
- 3. In the Inbound Rules section, click Add. Configure the inbound rule as required. Please note that if Source is set to

0.0.0/0

, all IP addresses can access CVMs in this security group.

4. In the Outbound Rules section, click Add. Configure the outbound rule as required. Please note that if Destination is set to

0.0.0/0

- , CVMs in this security group can access all IP addresses.
- 5. Click New to save the security group.

Note: If you want to start instances under multiple <u>regions</u>, you need to create a Security Group in each region. Tencent Cloud has created several Security Groups in each region in advance to allow users to remotely log in to the instances. For more information, see <u>Security</u> <u>Group</u>.

## (Optional) Generating a Cloud API key

Tencent Cloud provides rich Cloud APIs for developers. To use these APIs, you need to get a Cloud API key. Each call to the Cloud API requires an authentication using the Cloud API key. For more information about the authentication using the Cloud API key, see <u>here</u>. You can generate a Cloud API key on the console by following steps.

- 1. Log in to <u>Tencent Cloud Console</u> with your Tencent Cloud account, and choose Cloud API Keys from the product list at the top of the page.
- 2. Open API Keys and click New Key.

Note: Each user can generate up to 2 Cloud API keys.

# Fast Coming Windows CVM

This document describes how to easily use the features of CVM instances on Windows system and is designed to help beginners to get started with the creation and configuration of Tencent Cloud CVM quickly.

### Step 1: Prepare and Select Model

Signing up for a Tencent Cloud Account

For new users to Tencent Cloud, please <u>Register</u> at Tencent Cloud official website. For more information, please see <u>Signing Up for Tencent Cloud</u>.

Specifying the Region and Availability Zone

Rules for region selection:

• Be close to your users

The region of a CVM should be selected depending on your users' geographical location. The closer the CVM is to your customers who access it, the shorter the access latency and the higher the access speed will be. For example, if most of your users are in North America, then Toronto is a good choice.

• In the same region

CVMs in the same region communicate with each other via private network, If you need to use multiple CVMs via private network need to choose the same region.

CVMs in the same region can communicate with each other via private network free of charge.

CVMs in different regions cannot communicate with each other via private network but only via public network with a charge.

### **Choosing Configurations**

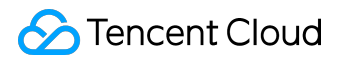

You can compare the configurations in <u>More Models</u> based on your actual needs. You can also <u>Upgrade Configuration</u> at any time after purchasing a CVM based on your actual needs.

Note:

Windows CVM cannot be used as <u>Public Network Gateway</u>. If you want to use public network gateway, please refer to <u>Quick Start for Linux CVM</u>.

### **Choosing Billing Method**

Tencent cloud supports Postpaid billing method. For more information, please see <u>Billing Methods</u>. If Prepaid method is selected, you need to complete <u>Identity Verification</u>.

### Step 2: Create a Windows CVM

This step describes how to create a Windows CVM. Let's take quick configuration as an example.

 Log in to Tencent Cloud official website, go to Products -> Compute -> Cloud Virtual Machine, then click the Experience button to go to <u>CVM Purchase Page</u>, and click + NEW to start purchase.

| Cloud Virtual Machin |
|----------------------|
|----------------------|

| Guangzhou(1) Shangha                          | i(0) Beijing(1) Hong K | ong(0) Toronto(1) Frankfurt( | 0)    |
|-----------------------------------------------|------------------------|------------------------------|-------|
| + New Start up                                | Shutdown Restart       | Reset password More action   | ns V  |
| ID/Name                                       | Monitor/Status         | Availability Zone            | Model |
| ins-Ifbttqsq<br>ccs_cls-<br>mu4chb30_nod<br>e | <b>II</b><br>Running   | Guangzhou Zone 2             | S2    |

- 2. Select a model.
- 3. Select a region. Choosing a region close to your users can minimize access latency and

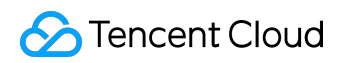

| •       |      |      |        |
|---------|------|------|--------|
| Improva | down | hcol | cnood  |
| mplove  | uown | iuau | speeu. |

| 1. Select the region and model |                                                                | 2. Select an image                                       |             | 3. Select sto                                                                | 3. Select storage and network        |                                 | 4. Set information    |                                  |
|--------------------------------|----------------------------------------------------------------|----------------------------------------------------------|-------------|------------------------------------------------------------------------------|--------------------------------------|---------------------------------|-----------------------|----------------------------------|
| Billing Mode (i)               | Postpaid                                                       |                                                          |             |                                                                              |                                      |                                 |                       |                                  |
| Region                         | Guangzhou                                                      | Shanghai                                                 | Beijing     | Hong Kong                                                                    | Toronto                              | Frankfurt                       |                       |                                  |
| Availability Zone              | Cloud Services in dif<br>cannot be changed a<br>Beijing Zone 1 | ferent regions can<br>ifter the creation.<br>Beijing Zon | e 2 Beijing | aach other through<br>gion <sup>I2</sup> Detailed<br>Zone 3 <mark>NEW</mark> | the private network.<br>Comparison 대 | Select the region nearest to yr | our customer to reduc | e the access latency. The region |
| Model                          | Standard S2                                                    | High IO 12                                               | Memory Opti | imized M2 C                                                                  | Compute Optimize                     | ed C2 GPU Compute (             | GN2                   |                                  |
|                                | Model                                                          |                                                          | vCPU प      |                                                                              | MEM T                                | Support                         | CBS (i)               | Fee \$                           |
|                                | <ul> <li>Standard S</li> </ul>                                 | 2                                                        | 1-core      |                                                                              | 1G                                   | Yes                             |                       | 0.04 USD/hour up                 |
|                                | • Standard S                                                   | 2                                                        | 1-core      |                                                                              | 2G                                   | Yes                             |                       | 0.05 USD/hour up                 |

4. Select an image. Select a Windows operating system that meets your requirement.

| 1. Select th      | e region and m    | odel _        | 2. Select an | i image   | e 3. Select storage and network |      |        | 4. Set information |  |  |
|-------------------|-------------------|---------------|--------------|-----------|---------------------------------|------|--------|--------------------|--|--|
| Selected conf     | iguration         |               |              |           |                                 |      |        |                    |  |  |
| Billing Mode      | Postpaid          |               |              |           |                                 |      |        |                    |  |  |
| Region            | North China (Bei  | jing)         |              |           |                                 |      |        |                    |  |  |
| Availability Zone | Beijing Zone 2    |               |              |           |                                 |      |        |                    |  |  |
| Model             | Series 2、Standa   | ard S2、1-core | CPU, 2 G MEM | 1         |                                 |      |        |                    |  |  |
|                   |                   |               |              |           |                                 |      |        |                    |  |  |
| Image Provider    | Public Images     | Custom Im     | age Shared   | d Image S | ervice market                   |      |        |                    |  |  |
| (i)               |                   |               |              |           |                                 |      | 1      |                    |  |  |
| Operating         | CentOS            | CoreOS        | Debian       | FreeBSD   | OpenSUSE                        | SUSE | Ubuntu | Windows Server     |  |  |
| system            |                   |               |              |           |                                 |      |        |                    |  |  |
| System version    | Select the system | version       | ~            |           |                                 |      |        |                    |  |  |

- 5. Select public network bandwidth. If you do not need to connect to the public network, set the bandwidth value to 0.
- 6. Select CVM quantity and the usage period.

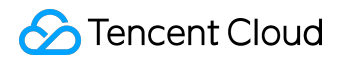

| System disk      | Cloud Block Storage          | SSD Cloud Storage             | Local disk         | How to select <sup>12</sup>          |           |         |      |             |
|------------------|------------------------------|-------------------------------|--------------------|--------------------------------------|-----------|---------|------|-------------|
|                  | Local disk is fixed to 50GB. | The disk media type cannot be | changed after purc | hase, If you choose local disk, CPU/ | MEM/sto   | rage CA | NNOT | be upgraded |
| Data disk (i)    | Local disk                   |                               |                    |                                      |           |         |      |             |
|                  |                              |                               |                    |                                      | _         | 0       | +    | GB          |
|                  | 0GB                          | 100GB                         | 300G               | B 500GB                              |           |         |      |             |
|                  |                              |                               |                    |                                      |           |         |      |             |
| Network type 🛈   | Basic Network                | Tirtual Private Cloud         | cannot communicat  | e. The network CANNOT be changed     | after pur | chase   |      |             |
| Bandwidth Billin | g By Traffic                 |                               |                    |                                      |           |         |      |             |
| Bandwidth Cap    |                              | I                             | I                  | I                                    | -         | 1       | +    | Mbps        |
|                  | OMbps                        | 5Mbps                         | 20Mbp              | s 100Mbps                            |           |         |      |             |
| 7. Set account   | name and logir               | n method.                     |                    |                                      |           |         |      |             |
| Project          | Default Project              | ~                             |                    |                                      |           |         |      |             |
| CVM Name         | Name after creation Na       | me It Now                     |                    |                                      |           |         |      |             |

| Login Methods    | Set Password Aut              | tomatic password generation                                                                                                    |
|------------------|-------------------------------|----------------------------------------------------------------------------------------------------|
|                  | Note: Please keep your pass   | word in mind. If you forgot your password, please reset it on CVM Console.                                                                       |
| User Name        | administrator                 |                                                                                                    |
| Password         | Enter the CVM passwo          | rd                                                                                                    |
|                  | The password for Windows s    | ervers should contain 12-16 characters, including 3 of the following types: [a-z], [A-Z], [0-9] and special symbols [()'~!@#\$%^&*-+=_ {][:,'<>, |
| Confirm          | Enter the CVM passwo          | urd again                                                                                                    |
|                  | New coourity group            | Eviating Requirity Croups                                                                                                    |
| (i)              | New security group            | Existing Security Groups                                                                                                    |
|                  | Open port 3389 on Window      | vs CVMs v Preview Rules                                                                                                    |
|                  | To open other ports, you can  | New security group                                                                                                    |
| Security Service | FREE subscription             |                                                                                                    |
|                  | Install components to activat | e security services (anti-DDoS, WAF, server protection)Detailsr2                                                                                 |
| Cloud Monitorin  | FREE subscription             | ng, analysis, alarming, and server monitoring metrics (component installation required)Detailsr                                                  |

For more information on how to view internal message, please see later steps.

### Step 3: Log in to Windows CVM

This section describes how to log in to the Windows CVM. You can use different login methods in

©2013-2017 Tencent Cloud. All rights reserved.

different situations. We describe the steps to login on Console here. For more information on other login methods, please see Log in to Windows Instance.

### Preconditions

You need to use the admin account ID and the corresponding password to log in to the CVM.

- Admin account ID: It is always Administrator for Windows instances
- Password: For quick configuration, the initial password is randomly assigned by the system.
   For detailed operations, see next section (View Internal Message and CVM Information).
   For more information, please see Login Password.

### Viewing Internal Message and CVM Information

After a CVM is purchased and launched, the instance name, public IP address, private IP address, login name and initial login password of the CVM are sent to your account via <u>Internal Message</u>.

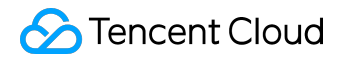

Tencent Cloud - CVM Purchase Result 2017-11-17 16:22:28

#### Dear user,

Your newly purchased cloud server (1 unit(s)) has been allocated successfully, Thanks for your support of Tencent Cloud.

Server operating system is Ubuntu Server 16.04.1 LTS 64位, the default account is ubuntu, the initial password is

| CVM name                      | CVM ID | Network ID   | Private IP | Public IP |
|-------------------------------|--------|--------------|------------|-----------|
| ccs_cls-<br>27zgwgda_n<br>ode | ins-   | vpc-nnsfphpl | _          | •         |

#### Reminder:

If you've purchased data disks, it's recommended to partition and format the server by the first time you log in to it. For details, see <u>Partition and Format Windows CVM</u>, <u>Partition and</u> <u>Format Linux CVM</u>.

Tencent Cloud Team

2017.11.17

- Log in to <u>CVM Console</u> to check public IP address, private IP address and other information of the CVM.
- 2. Click Internal Message at the upper right corner.
- 3. New CVM and information including login name and password can be found in Internal Message page.

### Logging in to CVM via Console

1. In the Action column of CVM list, click Log In button to connect to Windows CVM via VNC.

| Cloud Virtual<br>Machine | Cloud Virtual Machine                                                                                                    |                                                                                                    |                                                          | CVM Usage Guide I2                          |
|--------------------------|----------------------------------------------------------------------------------------------------|----------------------------------------------------------------------------------------------------|----------------------------------------------------------|---------------------------------------------|
|                          | Guangzhou(8) Shanghai(0) Beijing(0)                                                                                                    | Toronto(3)                                                                                                    |                                                          |                                             |
| Cloud Virtual Machine    | + New Start up Shutdown                                                                                                    | Restart Renew Reset pas                                                                                                    | sword More actions 🗸 Use ' ' to spl                      | it more than one keyword, and press 🔉 😔 😟 💷 |
| Image                    | ID/Name Monitor/Status                                                                                                    | Availability Model                                                                                                    | Configuration Primary IP                                 | Project Operation                           |
| Cloud Block Storage      | In the intervention of the second second sec | And the second second s | 1.core 1GB 1Mhos                                         | поресс орениюн                              |
| Snapshots $\lor$         | ins-XXXXXX 11<br>ccs_cls-jbbpidq Running                                                                                                    | Guangzhou S1 🧐<br>Zone 2                                                                                                    | System disk:Cloud -<br>Block Storage 10.1.0.217(Private) | Default Project Log In More 🗸               |
| SSH Key                  |                                                                                                    |                                                                                                    | Network: test2                                           |                                             |
| Security Groups          | ins- XXXXXXX 11                                                                                                    | Guangzhou S1 🖸                                                                                                    | 1-core 1GB 1Mbps<br>System disk:Cloud XXXXXXXX (Public)  | Default Project Log In More 🗸               |
| EIP                      | ccs_cls-jyhnnf10 Shut down                                                                                                    | Zone 2                                                                                                    | Block Storage 10.1.0.179(Private)<br>Network: test2      |                                             |

2. Select Ctrl-Alt-Delete from the top left corner, go to the system login interface:

| Send CtrlAltDel    |                                     |
|--------------------|-------------------------------------|
| Ctrl-Alt-Delete    |                                     |
| Ctrl-Alt-Backspace |                                     |
| Ctrl-Alt-F1        | Press Ctrl + Alt + Delete To Log in |
| Ctrl-Alt-F2        |                                     |
| Ctrl-Alt-F3        |                                     |
| Ctrl-Alt-F4        |                                     |
| Ctrl-Alt-F5        |                                     |
| Ctrl-Alt-F6        |                                     |
| Ctrl-Alt-F7        |                                     |
| Ctrl-Alt-F8        |                                     |
| Ctrl-Alt-F9        |                                     |
| Ctrl-Alt-F10       |                                     |
| Ctrl-Alt-F11       |                                     |
| Ctrl-Alt-F12       |                                     |

3. Enter the account ID (Admin) and the initial password from the internal message (or the password modified by you) to log in.

Note:

This terminal is exclusive, that is, only one user can log in through the console at a time.

### Step 4: Format and Partition Data Disk

The following example describes how to format a data disk on Windows 2012 R2.

### Preconditions

- After purchasing the data disks, you need to format them. Skip this step if you don't need data disks.
- Make sure you have logged in to the CVM as described in Step 3.

### Formatting Data Disk

1.Log in to Windows CVM by following the method described in Step 3.

2.Click Start -> Server manager -> tool - Computer management -> storage -> Disk management.

3.Right click on Disk 1 and select Online:

4.Right click and select Initialize disk:

5.Select GPT or MBR depending on the partitioning method, and click the OK button:

Note:

Make sure to select GPT as partitioning method if the disk is larger than 2 TB.

### Disk Partitioning (Optional)

1 Right click on unallocated space, and select New Simple Volume:

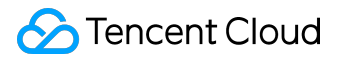

2.In the New Simple Volume Wizard pop-up window, click Next:

3.Enter the desired disk size for the partition, and click Next:

4.Enter the drive letter, and click Next:

5.Select File System -> Format Partition, and click Next:

6.Upon completing the New Simple Volume operation, and click Complete:

7.Open Computer in Win to view the new partition:

Now, you have completed the creation and basic configuration of a Windows CVM.

# Fast Coming Linux CVM

This document describes how to easily use the features of CVM instances on Linux system and is designed to help beginners to get started with the creation and configuration of Tencent Cloud CVM quickly.

### Step 1: Prepare and Select Model

Signing up for a Tencent Cloud Account

For new users to Tencent Cloud, please <u>Register</u> at Tencent Cloud official website. For more information, please see <u>Signing Up for Tencent Cloud</u>.

Specifying the Region and Availability Zone

Rules for region selection:

• Be close to your users

The region of a CVM should be selected depending on your users' geographical location. The closer the CVM is to your customers who access it, the shorter the access latency and the higher the access speed will be. For example, if most of your users are in North America, then Toronto is a good choice.

• In the same region

CVMs in the same region communicate with each other via private network, If you need to use multiple CVMs via private network need to choose the same region.

CVMs in the same region can communicate with each other via private network free of charge.

CVMs in different regions cannot communicate with each other via private network but only via public network with a charge.

### **Choosing Configurations**

Check details of different configurations in <u>More Models</u>. You can also <u>Upgrade Configuration</u> purchased CVMs whenever necessary.

### **Choosing Billing Method**

Tencent cloud supports Postpaid billing method. For more information, please see <u>Billing Methods</u>. If Prepaid method is selected, you need to complete <u>Identity Verification</u>.

### Step 2: Create Linux CVM

This step describes how to create a Linux CVM. Let's take quick configuration as an example.

1.Log in to Tencent Cloud official website, go to Products -> Compute -> Cloud Virtual Machine,

then click the Experience button to go to <u>CVM Purchase Page</u>, and click + NEW to start purchase. **Cloud Virtual Machine** 

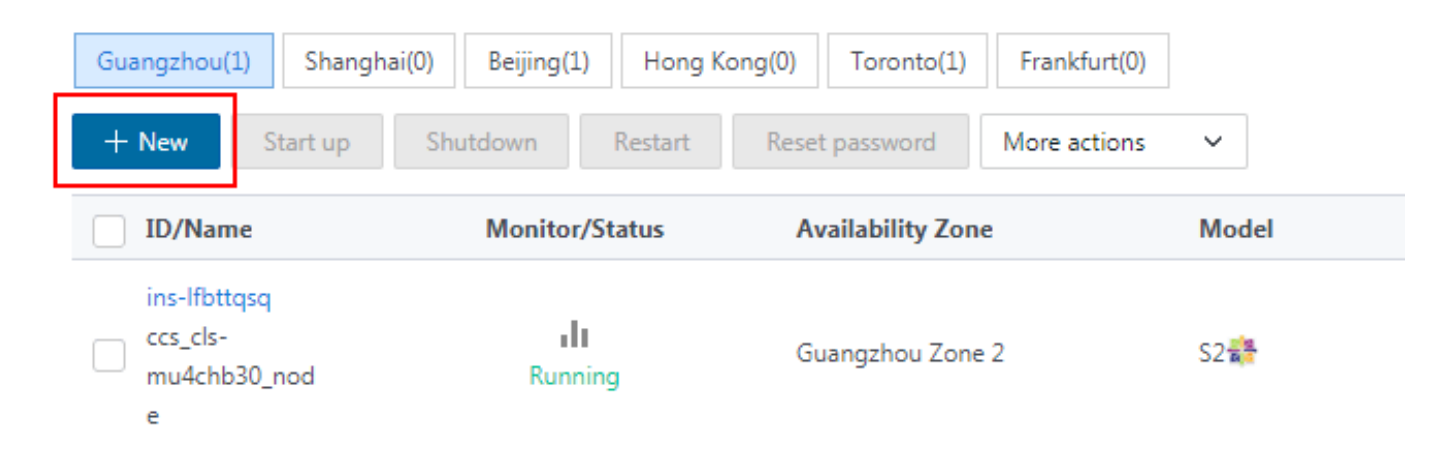

2.Select a model.

3.Select a region. Choosing a region close to your users can minimize access latency and improve download speed.

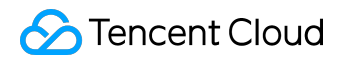

| 1. Select the     | e region and m                                                | odel                                                      | 2. Select an                            | image                                                      | 3. Select sto                            | prage and n      | etwork                  | 4. Set infor    | mation                     |     |
|-------------------|---------------------------------------------------------------|-----------------------------------------------------------|-----------------------------------------|------------------------------------------------------------|------------------------------------------|------------------|-------------------------|-----------------|----------------------------|-----|
| Billing Mode (i)  | Postpaid                                                      |                                                           |                                         |                                                            |                                          |                  |                         |                 |                            |     |
| Region            | Guangzhou                                                     | Shanghai                                                  | Beijing                                 | Hong Kong                                                  | Toronto                                  | Frankfurt        | NEW                     |                 |                            |     |
| Availability Zone | Cloud Services in di<br>cannot be changed a<br>Beijing Zone 1 | fferent regions can<br>after the creation.<br>Beijing Zor | Not interwork with a<br>View My CVM Reg | each other throug<br>gion <sup>12</sup> Detailed<br>Zone 3 | h the private network.<br>d Comparison ⊠ | Select the regio | n nearest to your custo | mer to reduce t | he access latency. The reg | ion |
| Model             | Standard S2                                                   | High IO 12                                                | Memory Opt                              | imized M2                                                  | Compute Optimize                         | ed C2 GP         | I Compute GN2           |                 |                            |     |
| Model             | otandara oz                                                   | riigir to 12                                              | memory opt                              |                                                            | oompato optimize                         | 0102             | o compute onz           |                 |                            |     |
|                   | Model                                                         |                                                           | vCPU भ                                  |                                                            | MEM T                                    |                  | Support CBS (i)         |                 | Fee \$                     |     |
|                   | <ul> <li>Standard S</li> </ul>                                | \$2                                                       | 1-core                                  |                                                            | 1G                                       |                  | Yes                     |                 | 0.04 USD/hour up           |     |
|                   | Standard S                                                    | 32                                                        | 1-core                                  |                                                            | 2G                                       |                  | Yes                     |                 | 0.05 USD/hour up           |     |

#### 4.Select an image. Select a Linux operating system that meets your requirement.

| 1. Select th      | e region and m    | odel _       | 2. Select an | image   | 3. Select s   | torage and ne | twork  | 4. Set informatio | n |
|-------------------|-------------------|--------------|--------------|---------|---------------|---------------|--------|-------------------|---|
| Selected conf     | iguration         |              |              |         |               |               |        |                   |   |
| Billing Mode      | Postpaid          |              |              |         |               |               |        |                   |   |
| Region            | North China (Beij | ing)         |              |         |               |               |        |                   |   |
| Availability Zone | Beijing Zone 2    |              |              |         |               |               |        |                   |   |
| Model             | Series 2、Standa   | rd S2、1-core | CPU, 2 G MEM |         |               |               |        |                   |   |
|                   |                   |              |              |         |               |               |        |                   |   |
| Image Provider    | Public Images     | Custom Ima   | age Shared   | Image S | ervice market |               |        |                   |   |
| Operating         | CentOS            | CoreOS       | Debian       | FreeBSD | OpenSUSE      | SUSE          | Ubuntu | Windows Server    |   |
| system            |                   |              |              |         |               |               |        | ,                 |   |
| System version    | Select the system | version      | ~            |         |               |               |        |                   |   |

5.Select public network bandwidth. If you do not need to connect to the public network, set the bandwidth value to 0.

6.Select CVM quantity and the usage period.

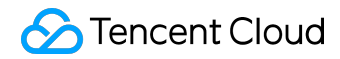

| System disk      | Cloud Block Storage                                     | e SSD Cloud Storage                   | Local disk                 | How to select <sup>12</sup> |                       |              |            |                     |
|------------------|---------------------------------------------------------|---------------------------------------|----------------------------|-----------------------------|-----------------------|--------------|------------|---------------------|
|                  | Local disk is fixed to 50GE                             | . The disk media type cannot be       | e changed after purc       | hase , If you choose        | local disk, CPU/N     | /EM/stora    | ige CANNC  | )T be upgraded      |
| Data disk (i)    | Local disk                                              |                                       |                            |                             |                       |              |            |                     |
|                  |                                                         |                                       |                            |                             |                       |              |            |                     |
|                  | 0GB                                                     | ا<br>100GB                            | 300GI                      | 3                           | 500GB                 | -            | 0 +        | GB                  |
|                  |                                                         |                                       |                            |                             |                       |              |            |                     |
| Network type (   | Basic Network                                           | Virtual Private Cloud                 |                            |                             |                       |              |            |                     |
|                  | Important: Products using                               | basic work and private network        | cannot communicate         | e. The network CANN         | OT be changed a       | after purch  | nase       |                     |
| Bandwidth Billi  | ng By Traffic                                           |                                       |                            |                             |                       |              |            |                     |
| (j)              |                                                         |                                       |                            |                             |                       |              |            |                     |
| Bandwidth Cap    |                                                         | 5Mbps                                 | 20Mbp                      | s                           | 100Mbps               | -            | 1 +        | Mbps                |
| 7 Set account    | nt name and logi                                        | n mothod                              |                            | -                           |                       |              |            |                     |
| 7.Set accou      |                                                         | n method.                             |                            |                             |                       |              |            |                     |
| Project          | Default Project                                         | ~                                     |                            |                             |                       |              |            |                     |
| CVM Name         | Name after creation                                     | lame It Now                           |                            |                             |                       |              |            |                     |
| Login Methods    | Set Password Automa                                     | atic password generation              |                            |                             |                       |              |            |                     |
|                  | Note: Please keep your password                         | l in mind. If you forgot your passwor | rd, please reset it on C   | /M Console.                 |                       |              |            |                     |
| User Name        | administrator                                           |                                       |                            |                             |                       |              |            |                     |
| Password         | Enter the CVM password                                  |                                       |                            |                             |                       |              |            |                     |
| - ussword        | The password for Windows serve                          | rs should contain 12-16 characters,   | , including 3 of the follo | wing types: [a-z] , [A-Z] , | , [0-9] and special s | symbols [()` | ~!@#\$%^&* | -+=_ {}[]:;'<>,.?/] |
| Confirm          | Enter the CVM password a                                | gain                                  |                            |                             |                       |              |            |                     |
| password         |                                                         |                                       |                            |                             |                       |              |            |                     |
| Security Groups  | New security group                                      | xisting Security Groups               |                            |                             |                       |              |            |                     |
|                  | Open port 3389 on Windows C                             | VMs ~ Preview                         | Rules                      |                             |                       |              |            |                     |
|                  | To open other ports, you can New                        | v security group                      |                            |                             |                       |              |            |                     |
| Security Service | FREE subscription<br>Install components to activate see | curity services (anti-DDoS, WAF, se   | rver protection)Details    | 2                           |                       |              |            |                     |
| Cloud Monitoring | FREE subscription                                       |                                       |                            |                             |                       |              |            |                     |
|                  | FREE cloud service monitoring, a                        | nalysis, alarming, and server monit   | oring metrics (compone     | ent installation required)  | Detailsz              |              |            |                     |

For more information on how to view internal message, please see later steps.

# Step 3: Log in to Linux CVM

©2013-2017 Tencent Cloud. All rights reserved.

This section describes how to log in to the Linux CVM. You can use different login methods in different situations. We describe the steps to login on Console here.

### Preconditions

You need to use the admin account ID and the corresponding password to log in to the CVM.

- Admin account ID: It is always root for Linux instances (ubuntu for Ubuntu system users)
- Password: For quick configuration, the initial password is randomly assigned by the system.
   For detailed operations, see next section (View Internal Message and CVM Information).
   For more information, please see Login Password.

Viewing Internal Message and CVM Information

After a CVM is purchased and launched, the instance name, public IP address, private IP address, login name and initial login password of the CVM are sent to your account via <u>Internal Message</u>.

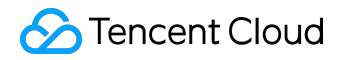

Tencent Cloud - CVM Purchase Result 2017-11-17 16:22:28

#### Dear user,

Your newly purchased cloud server (1 unit(s)) has been allocated successfully, Thanks for your support of Tencent Cloud.

Server operating system is Ubuntu Server 16.04.1 LTS 64位, the default account is ubuntu, the initial password is

| CVM name                      | CVM ID | Network ID   | Private IP | Public IP |
|-------------------------------|--------|--------------|------------|-----------|
| ccs_cls-<br>27zgwgda_n<br>ode | ins-   | vpc-nnsfphpl | _          | •         |

#### Reminder:

If you've purchased data disks, it's recommended to partition and format the server by the first time you log in to it. For details, see <u>Partition and Format Windows CVM</u>, <u>Partition and</u> <u>Format Linux CVM</u>.

Tencent Cloud Team

2017.11.17

1) Log in to <u>CVM Console</u>. You can see the public IP address, private IP address and other information after login.

- 1. Click Internal Message at the upper right corner.
- 2. New CVM and information including login name and password can be found in Internal Message page.

Log in to CVM Through the Console

1. In the Action column of CVM list, click Log In button to connect to Linux CVM via VNC.

| Cloud Virtual<br>Machine | Cloud Virtual Machine                        | Toronto(3)               |                                                                          |                                                      |                        | CVM Usage Guide 12 |
|--------------------------|----------------------------------------------|--------------------------|--------------------------------------------------------------------------|------------------------------------------------------|------------------------|--------------------|
| Cloud Virtual Machine    | + New Start up Shutdown R                    | lestart Renew Reset pass | word More actions                                                        | ✓ Use ' ' to split more th                           | an one keyword, and pr | ess Q 😔 🔯 月        |
| Image                    |                                              |                          |                                                                          |                                                      |                        |                    |
| Cloud Block Storage      | ID/Name Monitor/Status                       | Availability Model       | Configuration                                                            | Primary IP                                           | Project                | Operation          |
| Snapshots 🗸              | ins-XXXXXX 11<br>ccs_cls-jbbpidq Running     | Guangzhou S1 🤇<br>Zone 2 | 1-core IGB 1Mbps<br>System disk:Cloud<br>Block Storage<br>Network: toot2 | -<br>10.1.0.217(Private)                             | Default Project        | Log In More 🗸      |
| SSH Key                  |                                              |                          | 1 100 114/                                                               |                                                      |                        |                    |
| Security Groups<br>EIP   | ins- XXXXXX II<br>ccs_cls-jyhnnf10 Shut down | Guangzhou S1 🧐<br>Zone 2 | System disk:Cloud<br>Block Storage<br>Network: test2                     | XX.XX.XX.XX (Public) <b>1</b><br>10.1.0.179(Private) | Default Project        | Log In More 🗸      |

2. Select Ctrl-Alt-Delete from the top left corner, go to the system login interface:

| Send CtrlAltDel    |                                     |
|--------------------|-------------------------------------|
| Ctrl-Alt-Delete    |                                     |
| Ctrl-Alt-Backspace |                                     |
| Ctrl-Alt-F1        | Press Ctrl + Alt + Delete To Log in |
| Ctrl-Alt-F2        |                                     |
| Ctrl-Alt-F3        |                                     |
| Ctrl-Alt-F4        |                                     |
| Ctrl-Alt-F5        |                                     |
| Ctrl-Alt-F6        |                                     |
| Ctrl-Alt-F7        |                                     |
| Ctrl-Alt-F8        |                                     |
| Ctrl-Alt-F9        |                                     |
| Ctrl-Alt-F10       |                                     |
| Ctrl-Alt-F11       |                                     |
| Ctrl-Alt-F12       |                                     |

3. Enter the account ID (Admin) and the initial password from the internal message (or the password modified by you) to log in.

Note:

This terminal is exclusive, that is, only one user can log in through the console at a time.

### Step 4: Partition and Format Data Disk

### Preconditions

- After purchasing the data disks, you need to format them. Skip this step if you don't need data disks.
- Make sure you have logged in to the CVM as described in Step 3.
- Data disks larger than 2 TB should be mounted via GPT method. For more information, please see <u>Partition and Format Data Disk Using GPT Partition Table</u>.

### Partitioning Data Disk

1. Log in to Linux CVM by following the method described in Step 3.

#### Note:

It only supports partitioning of data disk, not system disk. Forced partitioning of system disk may lead to system crash or other serious problems, for which Tencent Cloud shall not be held liable.

2. Enter the command

fdisk -l

to check the data disk information. In this example, a 54 GB data disk

(/vdb)

needs to be mounted.

Note: Both

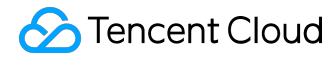

fdisk -l

and

df -h

commands are used to check the data disk information. However, using the command

df -h

does not display the information of the data disk if it has not been partitioned and formatted.

| [root@VM_118_162_c | entos ~] <b>#</b> fd         | isk -l                 |                           |    |        |  |
|--------------------|------------------------------|------------------------|---------------------------|----|--------|--|
| Disk /dev/vda: 53. | 7 GB, 536870                 | 91200 byt              | es                        |    |        |  |
| 255 heads, 63 sect | ors/track, 6                 | 527 cylin<br>12 - 0225 | ders                      |    |        |  |
| Sector size (logic | or rousical)                 | : 512 hut              | 200 bytes<br>es / 512 hut | es |        |  |
| I/O size (minimum/ | optimal): 51                 | 2 bytes /              | 512 bytes                 | 00 |        |  |
| Disk identifier: 0 | xf5a25329                    |                        |                           |    |        |  |
| Deutce Boot        | 84224                        | Fnd                    | Blacks                    | та | Sustam |  |
| /deu/uda1 *        | 1                            | 6528                   | 52428768+                 | 83 | Linux  |  |
| , abv, vaar        | -                            | 0010                   | 00100100                  | 00 | Dinax  |  |
| Disk /dev/vdb: 53. | 7 GB, 536870                 | 91200 byt              | es                        |    |        |  |
| 16 heads, 63 secto | rs/track, 10                 | 4025 cyli<br>2 - E1600 | nders<br>6 butoo          |    |        |  |
| Sector size (logic | or 1000 * 51<br>al/nhusical) | 2 - 51007<br>: 512 hut | o byies<br>es / 512 hut   | es |        |  |
| I/O size (minimum/ | optimal): 51                 | 2 bytes /              | 512 bytes                 | 00 |        |  |
| Disk identifier: 0 | x00000000                    |                        |                           |    |        |  |
| Dick deutudh does  | n't contain                  | a ualid n              | antition tak              | 16 |        |  |
| [root@UM 118 162 c | entos ~1#                    |                        |                           | 10 |        |  |
|                    |                              |                        |                           |    |        |  |

3. Partition the data disk. Perform the operations below by following the instructions on the interface:

(1) Enter

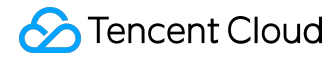

fdisk /dev/vdb

(partition the data disk), and press Enter.

(2) Enter

n

(create a new partition), and press Enter. (3) Enter

р

(create an extended partition), and press Enter.

(4) Enter

1

(use the first primary partition), and press Enter.

- (5) Press Enter (use default settings).
- (6) Press Enter again (use default settings).

(7) Enter

wq

(save partition table), and press Enter to start partitioning.

In this example, we only create one partition. You can create multiple partitions according to your actual needs.

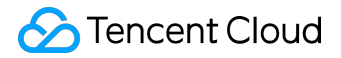

IrootQVM\_118\_162\_centos ~1# fdisk /dev/vdb
Device contains neither a valid DOS partition table, nor Sun, SGI or OSF disklable
Building a new DOS disklabel with disk identifier 0x2d8cd07a.
Changes will remain in memory only, until you decide to write them.
After that, of course, the previous content won't be recoverable.
Warning: invalid flag 0x00000 of partition table 4 will be corrected by w(rite)
WARNING: DOS-compatible mode is deprecated. It's strongly recommended to
 switch off the mode (command 'c') and change display units to
 sectors (command 'u').
Command action
 e extended
 p primary partition (1-4)

 P
 Tartition number (1-4): 1
 First culinder (1-104025, default 1):
Using default value 1
Last culinder, +culinders or +size(K,M,G) (1-104025, default 104025):
Using default value 104025
Command (m for help): wg
The partition table has been altered!
Calling ioctl() to re-read partition table.
Syncing disks.
Iroot0VM\_118\_162\_centos ~1#

4. Use

fdisk -l

command to check that the new partition

vdb1

has been created.

| [root@VM_118_162_0                                                                                                    | entos ~]#fa                                                                                                    | lisk -l                                   |                          |          |                 |  |  |  |  |
|----------------------------------------------------------------------------------------------------|----------------------------------------------------------------------------------------------------|-------------------------------------------|--------------------------|----------|-----------------|--|--|--|--|
| Disk /dev/vda: 53<br>255 heads, 63 sect<br>Units = cylinders<br>Sector size (logic<br>I/O size (minimum/<br>Disk identifier: G | Disk /dev/vda: 53.7 GB, 53687091200 bytes<br>255 heads, 63 sectors/track, 6527 cylinders<br>Units = cylinders of 16065 * 512 = 8225280 bytes<br>Sector size (logical/physical): 512 bytes / 512 bytes<br>I/O size (minimum/optimal): 512 bytes / 512 bytes<br>Disk identifier: 0xf5a25329 |                                           |                          |          |                 |  |  |  |  |
| Device Boot<br>Zdeuzuda1 *                                                                                                    | Start<br>1                                                                                                    | End<br>6528                               | Blocks<br>52428768+      | Id<br>83 | System<br>Linux |  |  |  |  |
|                                                                                                    |                                                                                                    |                                           | 56160100                 | 00       | DINKA           |  |  |  |  |
| Disk /dev/vdb: 53<br>16 heads, 63 secto<br>Units = cylinders                                                                   | 7 GB, 536870<br>prs/track, 10<br>of 1008 * 51                                                                                                    | 991200 byte<br>94025 cylir<br>12 = 516096 | es<br>iders<br>bytes     |          |                 |  |  |  |  |
| Sector size (logic<br>I/O size (minimum/<br>Disk identifier: 6                                                                 | al/physical/<br>optimal): 51<br>xe8d6a8f0                                                                                                    | l2 bytes /                                | s / 512 byt<br>512 bytes | es       |                 |  |  |  |  |
| Device Boot                                                                                                    | Start                                                                                                    | End                                       | Blocks                   | Id       | System          |  |  |  |  |
| Zdev/vdb1<br>[root@VM_118_162_0                                                                                                | 1<br>entos ~]# _                                                                                                    | 104025                                    | 52428568+                | 83       | Linux           |  |  |  |  |

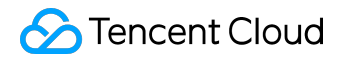

#### Formatting Data Disk

1. Format a new partition

The newly created partition needs to be formatted. You can decide the file system format on your own, such as ext2 and ext3. The example here uses ext3.

Use the following command to format the new partition:

mkfs.ext3 /dev/vdb1

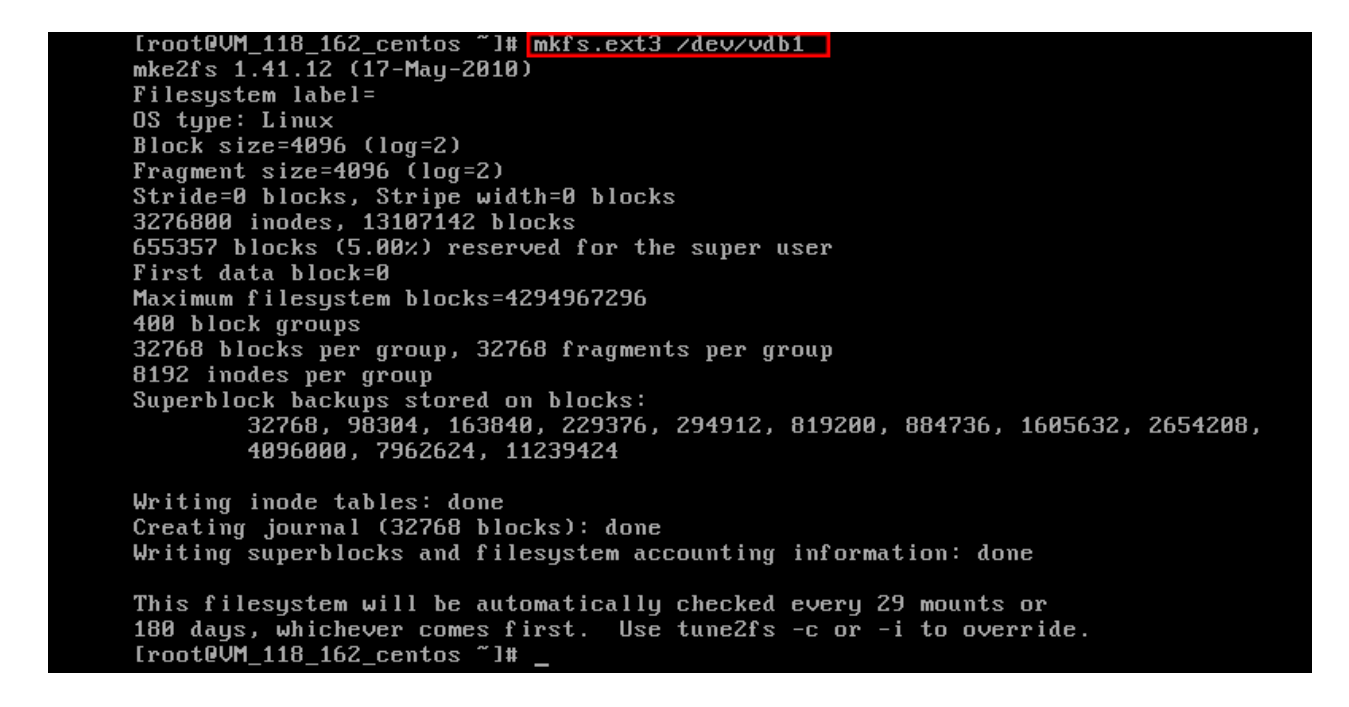

2. Mount the partition

Use the following command to create mydata directory and mount the partition under this directory:

mkdir /mydata mount /dev/vdb1 /mydata

Use the command to view the status of mounting:

df -h

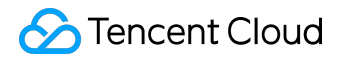

If the following message appears, the disk is succesfully mounted. You can view the data disk.

| E 100M 440 470 1      | ~      |       |         |       |         | _  |
|-----------------------|--------|-------|---------|-------|---------|----|
| lroot@VM_118_162_cent | #L 20  | mkdir | r ∕myaa | ita   |         |    |
| [root@VM_118_162_cent | os ~]# | mount | : ∕dev, | ∕vdb1 | ∕mydata |    |
| [root@VM_118_162_cent | os ~]# | df -} | 1       |       |         |    |
| Filesystem            | Size   | Used  | Ava i l | Use%  | Mounted | 01 |
| /dev/vda1             | 50G    | 1.7G  | 46G     | 4%    | /       |    |
| /dev/vdb1             | 50G    | 180M  | 47G     | 1%    | ∕mydata |    |
| [root0VM_118_162_cent | os ~]# | _     |         |       |         |    |
|                       |        |       |         |       |         |    |

3. Configure auto mount upon startup

If you want the data disk to be automatically mounted to CVM when CVM is restarted or started up, you need to add the partition information to

/etc/fstab

Use the following command to add partition information:

echo '/dev/vdb1 /mydata ext3 defaults 0 0' >> /etc/fstab

Use the following command to make a check:

cat /etc/fstab

If the following message appears, the partition information has been successfully added.

| [root@VM_118_162 | _centos ~]# echo '/dev/v | db1 ∕mydata | ext3 defaults 0 0'               | >> /etc/fstab |
|------------------|--------------------------|-------------|----------------------------------|---------------|
| [root@VM_118_162 | _centos ~]# cat /etc/fst | ab          |                                  |               |
| ∕dev/vda1        |                          | ext3        | <pre>noatime,acl,user_&gt;</pre> | kattr 1 1     |
| proc             | ∕proc                    | proc        | defaults                         | 00            |
| sysfs            | ∕sys                     | sysfs       | noauto                           | 00            |
| debugfs          | /sys/kernel/debug        | debugfs     | noauto                           | 00            |
| devpts           | /dev/pts                 | devpts      | mode=0620,gid=5                  | 00            |
| /dev/vdb1 /mydat | a ext3 defaults 0 0      |             |                                  |               |
| [root@VM_118_162 | _centos ~]# _            |             |                                  |               |

Now, you have completed the creation and basic configuration of a Linux CVM.

©2013-2017 Tencent Cloud. All rights reserved.